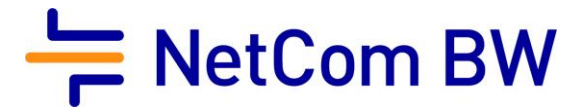

# Anleitung – NetCom BW Mail Service

E-Mail-Konto in Outlook 2019 einrichten – IMAP, automatische Einrichtung

Stand 10/2023

#### Diese Anleitung zeigt Ihnen, wie Sie Ihr E-Mail-Konto in Outlook 2016 einrichten.

### Wichtiger Hinweis:

Verwenden Sie zur Anmeldung immer Ihre vollständige E-Mailadresse.

Diese kann – je nach Produkt - lauten:

- <Benutzername>@enmail.de
- <Benutzername>@nc-online.de
- <Benutzername>@netcom-mail.de

In den Anleitungen wird exemplarisch immer <Benutzername>@netcom-mail.de verwendet. Bitte passen Sie die Eingaben entsprechend an.

Server- und Zugangsdaten in der Übersicht:

| Posteingangsserver        | mail.netcom-mail.de                                |
|---------------------------|----------------------------------------------------|
| Postausgangsserver        | mail.netcom-mail.de                                |
|                           |                                                    |
| IMAP-Port (SSL gesichert) | 993                                                |
| POP3-Port (SSL gesichert) | 995                                                |
| SMTP-Port (SSL gesichert) | 465                                                |
|                           |                                                    |
| Benutzername              | Ihre vollständige E-Mailadresse z.B.               |
|                           | mustermann@netcom-mail.de                          |
| Passwort                  | Ist Ihnen bekannt, bzw. wird in Ihrem persönlichen |
|                           | Begrüßungsschreiben genannt                        |

Voraussetzungen:

- Eine eingerichtete E-Mail-Adresse beim NetCom BW Mail Service.
- Ihre Zugangsdaten sind Ihnen bekannt. Sie finden diese in Ihrem persönlichen Begrüßungsschreiben.

Schritt 1:

Öffnen Sie Outlook 2019.

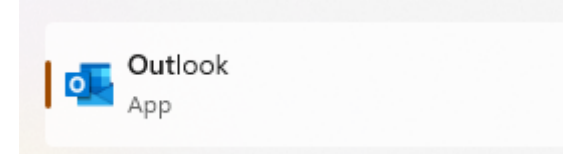

Schritt 2:

Klicken Sie links oben auf den Reiter "Datei" um das Menü "Kontoinformationen" zu öffnen.

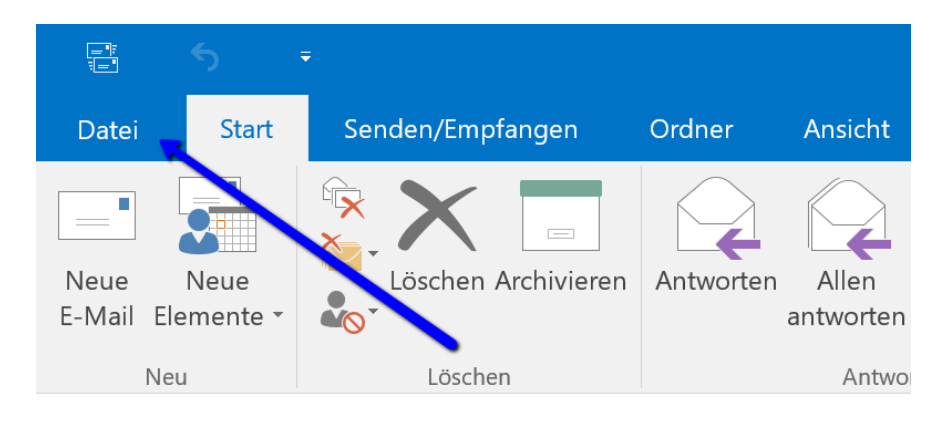

#### Schritt 3:

Klicken Sie dann auf + Konto hinzufügen

| O Posteingang -           | Outlook            |                                                                                           |
|---------------------------|--------------------|-------------------------------------------------------------------------------------------|
| e                         | Kontoinformationen |                                                                                           |
| Informationen             |                    |                                                                                           |
| Öffnen und<br>Exportieren | + Konto hinzufügen |                                                                                           |
| Speichern unter           | Kontoeinstellungen | Kontoeinstellungen<br>Ändern der Einstellungen für dieses Kont<br>weiterer Verbindungen.  |
| Anlagen                   | × °                | <ul> <li>Zugriff auf dieses Konto im Web.<br/>https://outlook.office365.com/hu</li> </ul> |
| Drucken                   |                    | <ul> <li>Holen Sie sich die Outlook-App für</li> </ul>                                    |

#### Schritt 4:

Geben Sie nun die vollständige E-Mail-Adresse ein, die Sie einrichten möchten.

| Outlook                                    |   |
|--------------------------------------------|---|
|                                            |   |
|                                            |   |
| E-Mail-Adresse<br>testkonto@netcom-mail.de |   |
| Erweiterte Optionen 🗵                      |   |
|                                            |   |
|                                            | 2 |
|                                            | 3 |

Unter **Erweiterte Optionen** setzen Sie den Haken bei "**Ich möchte mein Konto manuell einrichten**" und klicken Sie anschließend auf "**Verbinden**"

Schritt 5:

Wählen Sie nachfolgend den Konto-Typ IMAP aus.

| outlook        |             |                                 |        |
|----------------|-------------|---------------------------------|--------|
| Erweitertes Se | tup         |                                 |        |
|                | _           |                                 | ~      |
| Microsoft 365  | Outlook.com | Exchange                        | Google |
|                |             |                                 | 3      |
| $\searrow$     | $\sim$      | <b>BC</b>                       |        |
| POP            | IMAP        | Exchange 2013<br>oder niedriger |        |
|                |             |                                 |        |
|                |             |                                 |        |
|                |             |                                 |        |
| Zurück         |             |                                 |        |
|                |             |                                 |        |

## Schritt 6:

Geben Sie nun Ihr Kennwort ein und klicken auf Verbinden

| IMAP-Kontoeinstellungen | (Nicht Sie?) |
|-------------------------|--------------|
| Kennwort                |              |
| ****                    | ¢            |
|                         |              |
|                         |              |
|                         |              |
|                         |              |
|                         |              |
|                         |              |
|                         |              |
| Zurück                  | Verbinden    |

## Schritt 7:

Ihr Konto ist nun erfolgreich angelegt, Sie können den Vorgang abschließen.

| Outland.                                |        |
|-----------------------------------------|--------|
| Outlook                                 |        |
| Konto erfolgreich hinzugefügt.          |        |
|                                         |        |
|                                         |        |
|                                         |        |
|                                         |        |
| Weitere F-Mail-Adresse hinzufügen       |        |
|                                         |        |
| E-Mail-Adresse                          | Weiter |
| E-Mail-Adresse<br>Erweiterte Optionen V | Weiter |
| E-Mail-Adresse<br>Erweiterte Optionen v | Weiter |
| E-Mail-Adresse<br>Erweiterte Optionen 🗸 | Weiter |

Impressum

NetCom BW GmbH Unterer Brühl 2 73479 Ellwangen www.netcom-bw.de

Die vorliegende Publikation ist urheberrechtlich geschützt. Alle Rechte vorbehalten.